# [Remoto] Control de aulas: iTALC

- El software iTALC es una aplicación instalada en los servidores de los centros TIC para dar respuesta a la demanda por parte del profesorado de poder controlar el trabajo del alumnado en su ordenador de una manera cómoda y sencilla.
- Es la solución libre y gratuita para una clase donde haya sistemas Windows y Linux mezclados, ya que podemos instalarlo en ambos.
- Permite, entre otras cosas, visualizar el escritorio del alumno en el del profesor y al contrario: Mostrar el escritorio del profesor a toda la clase utilizando el modo demo.

### Instalación y configuración en Windows

#### Instalación en profesor

- 1. Se baja el programa de el enlace indicado en el apartado anterior y se comienza su instalación.
- 2. Selección de componentes → Marcamos los dos: iTALC Service e iTALC Master.
- 3. Consola de administración de iTALC.
  - 1. General  $\rightarrow$  iTALC Servicio  $\rightarrow$  Seleccionar:
    - Ocultar icono.
    - Permitir el cambio de escritorio para el bloqueo de pantalla.
    - Arranque automático.

| General                                    | User interface                                                                                                    |
|--------------------------------------------|----------------------------------------------------------------------------------------------------|
| iTALC (Servidor)<br>Rutas<br>Autenticación | Language: Spanish - español de España (es_ES)  ITALC (Servicio)  Ocultar icono  Permitir el cambio de escritorio para el bloqueo de pantalla (experimental)  Arranque automático  Argumentos adicionales  Estado: Funcionando  Iniciar servicio               |
| Depuración                                 | Registro         Directorio de registro       %TEMP%         Nivel de registro       Información, avisos y errores         Límite archivo de registro       0         Kegistro a salida de errores estándar         Registro a registro de eventos de Windows |
|                                            | Reset Apply                                                                                                    |

Baja precisión.

| or iTALC (Consola de Administracion)<br>Archivo - Avada | ón 3.0.3)                                                                                                    |                                                     | - | > |
|---------------------------------------------------------|----------------------------------------------------------------------------------------------------|-----------------------------------------------------|---|---|
| General<br>iTALC (Servidor)                             | Captura de escritorio<br>Habilitar captura de ventanas apila<br>Sondeo de pantalla completa (dejan<br>Baja precisión (modo turbo)                                                    | idas (semitransparentes)<br>r activado por defecto) |   |   |
| Rutas                                                   | Servidor demo<br>Backend ITALC 1 demo server 🔻                                                                                                    | ]                                                   |   |   |
| Autenticación                                           | Red<br>Puerto de servidor core<br>Puerto de servidor demo                                                                                                    | 11100                                               |   | ÷ |
| Depuración                                              | <ul> <li>Activar excepción en el cortafuego</li> <li>Solo permitir conexiones desde equ</li> <li>Activar servidor HTTP que proporci</li> <li>Puerto de servidor HTTP 5800</li> </ul> | is<br>uipo local<br>iona un applet JavaViewer       |   |   |
|                                                         | Pac                                                                                                    | Apply                                               |   |   |

- 4. Autenticación  $\rightarrow$  Métodos de autenticación  $\rightarrow$  Desmarcamos Autenticación mediante inicio de sesión basado en ACL
- 5. Autenticación  $\rightarrow$  Confirmación de acceso  $\rightarrow$  Todo desmarcado.

| 🔏 iTALC (Consola de Administració | n 3.0.3) — 🗆 🗙                                                                                                    |
|-----------------------------------|----------------------------------------------------------------------------------------------------|
| <u>A</u> rchivo A <u>y</u> uda    |                                                                                                    |
| General                           | Métodos de autenticación<br>Autenticación mediante archivo de dave<br>Autenticación mediante inicio de sesión basado en ACL                                                                                                    |
| iTALC (Servidor)                  | Administración de claves de acceso                                                                                                    |
|                                   | Directorio base para archivo de clave pública \$GLOBALAPPDATA\keys\public                                                                                                    |
| Rutas                             | Directorio base para archivo de clave privada       \$GLOBALAPPDATA\keys\private         Y Ejecutar asistente de archivo de claves                                                                                                    |
| Autenticación                     | Ajustes de inicio de sesión                                                                                                    |
| Depuración                        | Confirmación de acceso Puede configurar ITALC para pedir permiso al usuario para acceder al escritorio cuando se utilizan ciertos métodos de autenticación.  Autenticación mediante archivo de dave Autenticación de inicio de sesión Permitir a un mismo usuario tener acceso al escritorio sin confirmación |
|                                   | Reset Apply                                                                                                    |

- 6. Autenticación  $\rightarrow$  Ejecutar el asistente de archivos de claves:
  - 1. Siguiente.
  - 2. Crear nuevas claves de acceso.
  - 3. Rol como profesor.
  - 4. Directorios  $\rightarrow$  Exportar la parte pública de la clave  $\rightarrow$  Por ejemplo en el escritorio.
  - 5. Siguiente hasta finalizar.
- 7. Aplicamos y cerramos la consola de administración.
- 4. Copiamos la clave pública obtenida del escritorio a un USB u otro medio al que podamos acceder desde los equipos de los alumnos.

#### Instalación en alumno

- 1. Se comienza la instalación.
- 2. Selección de componentes  $\rightarrow$  Desmarcamos iTALC Master.
- 3. Consola de administración de iTALC.
  - 1. General  $\rightarrow$  iTALC Servicio  $\rightarrow$  Seleccionar:
    - Ocultar icono.
    - Permitir el cambio de escritorio para el bloqueo de pantalla.
    - Arranque automático.
  - 2. iTALC Servidor  $\rightarrow$  Captura de escritorio  $\rightarrow$  Seleccionar:
    - Habilitar captura de pantallas apiladas.
    - Sondeo de pantalla completa.
    - Baja precisión.
  - 3. iTALC Servidor  $\rightarrow$  Servidor demo  $\rightarrow$  Seleccionar: iTALC 1 demo server.
  - 4. Autenticación  $\rightarrow$  Métodos de autenticación  $\rightarrow$  Desmarcamos Autenticación mediante inicio de sesión basado en ACL
  - 5. Autenticación  $\rightarrow$  Confirmación de acceso  $\rightarrow$  Todo desmarcado.
  - 6. Autenticación  $\rightarrow$  Ejecutar el asistente de archivos de claves:
    - 1. Siguiente.
    - 2. Importar clave pública.

- 3. Rol como profesor.
- Directorios → Exportar la parte pública de la clave → Seleccionamos la clave pública generada en la instalación del equipo del profesor.
- 5. Siguiente hasta finalizar.
- 7. Aplicamos y cerramos la consola de administración.

### Modo demo

Realizado todo el proceso de instalación y configuración descrito anteriormente, nos podemos encontrar que todo funciona bien excepto el modo demo. Para solucionar este percance vamos a seguir el siguiente procedimiento.

Procedimiento resumido. Se realiza en el ordenador del profesor.

- 1. Consola de configuración > iTALC Server > Demo Server > VNC reflector.
- 2. Descargamos tightVNC y lo instalamos con las siguientes características:
  - 1. Instalación personalizada:

| 🕼 TightVNC Setup – 🗆 🗙                                                                                                    |
|----------------------------------------------------------------------------------------------------|
| Choose Setup Type<br>Choose the setup type that best suits your needs                                                                          |
| <u>Typical</u><br>Installs the most common program features. Recommended for most users.                                                       |
| Custom<br>Allows users to choose which program features will be installed and where<br>they will be installed. Recommended for advanced users. |
| Complete                                                                                                    |
| Air program reatures will be installed. Requires the most disk space.                                                                          |
| <u>B</u> ack <u>N</u> ext Cancel                                                                                                    |

2. Sólo necesitamos instalar el módulo servidor:

| 🚽 TightVNC Setup                   |                                             |       |                          | -                        | -                  |                  | ×  |
|------------------------------------|---------------------------------------------|-------|--------------------------|--------------------------|--------------------|------------------|----|
| Custom Setup<br>Select the way you | want features to be installe                | d.    |                          |                          |                    | ¢                | S  |
| Click the icons in the             | tree below to change the                    | way f | features w               | ill be instal            | led.               |                  |    |
|                                    | ntVNC<br>TightVNC Server<br>TightVNC Viewer |       | TightVNC<br>control re   | Viewer is u<br>mote comp | used to<br>outers. | ) view ar        | nd |
|                                    |                                             |       | This featu<br>hard drive | re require<br>2.         | s 9KB (            | on your          |    |
|                                    |                                             |       |                          |                          |                    |                  |    |
|                                    |                                             |       |                          |                          |                    | B <u>r</u> owse. |    |
| Re <u>s</u> et                     | Disk <u>U</u> sage                          |       | <u>B</u> ack             | <u>N</u> ext             |                    | Cano             | el |

3. La siguiente pantalla de instalación se deja tal cual:

| TightVNC Setup                                                           |                                                   | >         |
|--------------------------------------------------------------------------|---------------------------------------------------|-----------|
| Select Additional Tasks                                                  |                                                   |           |
| Which additional tasks should be perfo                                   | rmed?                                             | Ø         |
| Select additional tasks you would like Set<br>Next.                      | up to perform while installing TightVNC 2.8.8.    | 0, then d |
| TightVNC Service configuration:                                          |                                                   |           |
| Register TightVNC Server as a syst<br>Configure system to allow services | em service (recommended)<br>simulate Ctrl-Alt-Del |           |
| Windows Firewall configuration:                                          |                                                   |           |
| Add exception for TightVNC to Win                                        | dows Firewall                                     |           |
|                                                                          |                                                   |           |
|                                                                          |                                                   |           |
|                                                                          |                                                   |           |
|                                                                          | Back Next C                                       | ancel     |

4. En contraseñas dejamos como se indica. Creamos una contraseña para el uso de la herramienta de administración del servicio:

| Last update:     | docitocinotiromotorcontrol  | italevinicia https://aulavia.muds.ma/dakuwiki/daku.php/daevtaevinatiromataveantral.it | talcuinicia |
|------------------|-----------------------------|---------------------------------------------------------------------------------------|-------------|
| 2025/04/25 20:10 | doc.tec.net.remoto.control_ |                                                                                       | alc.iiiiciu |

| TightVNC Server: Set Passwords                                                                                                    |
|----------------------------------------------------------------------------------------------------|
| Please protect your TightVNC Service. Make sure to enter a password for remote access.<br>Also, it might be a good idea to use administrative password on multi-user systems. |
| Password for Remote Access                                                                                                    |
| O Do not change                                                                                                    |
| Do not use password protection (DANGEROUS!)                                                                                                    |
| O Require password-based authentication (make sure this box is always checked!)                                                                                               |
| Enter password:                                                                                                    |
| Confirm password:                                                                                                    |
| Administrative Password                                                                                                    |
| O Do not change                                                                                                    |
| O Do not use password protection                                                                                                    |
| Protect control interface with an administrative password                                                                                                    |
| Enter password:                                                                                                    |
| Confirm password:                                                                                                    |
| OK                                                                                                    |
| timo, ya con el servicio funcionando, vamos a su configuración y la dejamos como se indica:                                                                                   |
| Tight/NC Service Configuration                                                                                                    |

| TightVNC Service Configuration                                                                                                    | ×                                                                                                    |
|----------------------------------------------------------------------------------------------------|----------------------------------------------------------------------------------------------------|
| Server Extra Ports Access Control Video                                                                                                    | Administration                                                                                                    |
| Incoming Viewer Connections<br>Accept incoming connections<br>Main server port: 5900 -<br>Require VNC authentication<br>Primary password:<br>Set Unset<br>View-only password:<br>Set Unset | Web Access         Serve Java Viewer to Web clients         Web access port:         5800         Input Handling         Block remote input events         Block remote input on local activity         Inactivity       3         No local input during client sessions |
| Miscellaneous<br>Enable file transfers<br>Hide desktop wallpaper<br>Show icon in the notification area                                                                                     | Update Handling<br>Use mirror driver if available<br>Grab transparent windows<br>Screen polling cycle: 1000 	muset ms<br>OK Cancel Apply                                                                                                    |

4. Vamos a la configuración del iTALC y ponemos el puerto correspondiente al servidor demo como se indica:

7/9

| 🔏 iTALC (Consola de Administració | n 3.0.3)                                                                                                    | _                                                           |  | × |  |  |
|-----------------------------------|----------------------------------------------------------------------------------------------------|-------------------------------------------------------------|--|---|--|--|
| <u>A</u> rchivo A <u>y</u> uda    |                                                                                                    |                                                             |  |   |  |  |
| General                           | Captura de escritorio<br>Habilitar captura de ventanas a<br>Sondeo de pantalla completa (o                                                                                                    | apiladas (semitransparentes)<br>deiar activado por defecto) |  |   |  |  |
| iTALC (Servidor)                  | Baja precisión (modo turbo)                                                                                                    |                                                             |  |   |  |  |
| Rutas                             | Servidor demo<br>Backend VNC reflector                                                                                                    | •                                                           |  |   |  |  |
| Autenticación                     | Red<br>Puerto de servidor core                                                                                                    | 11100                                                       |  | • |  |  |
| Depuración                        | Puerto de servidor demo       5900         Activar excepción en el cortafuegos         Solo permitir conexiones desde equipo local         Activar servidor HTTP que proporciona un applet JavaViewer         Puerto de servidor HTTP         5800 |                                                             |  |   |  |  |
|                                   |                                                                                                    |                                                             |  |   |  |  |
|                                   | Rese                                                                                                    | t Apply                                                     |  |   |  |  |

## Ароуо

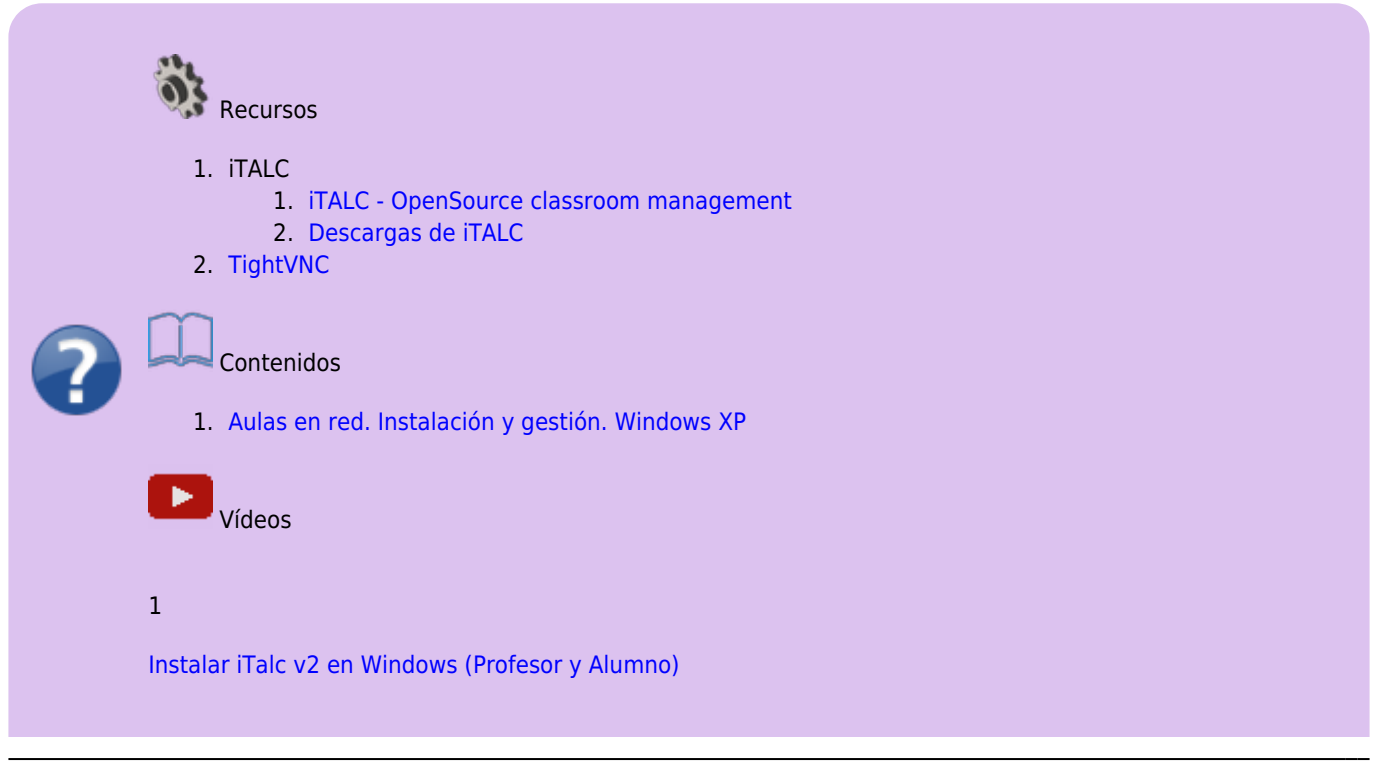

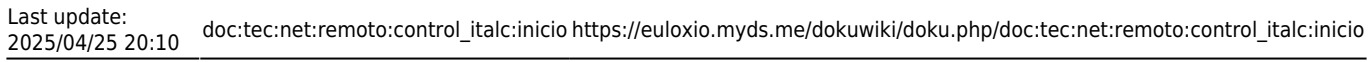

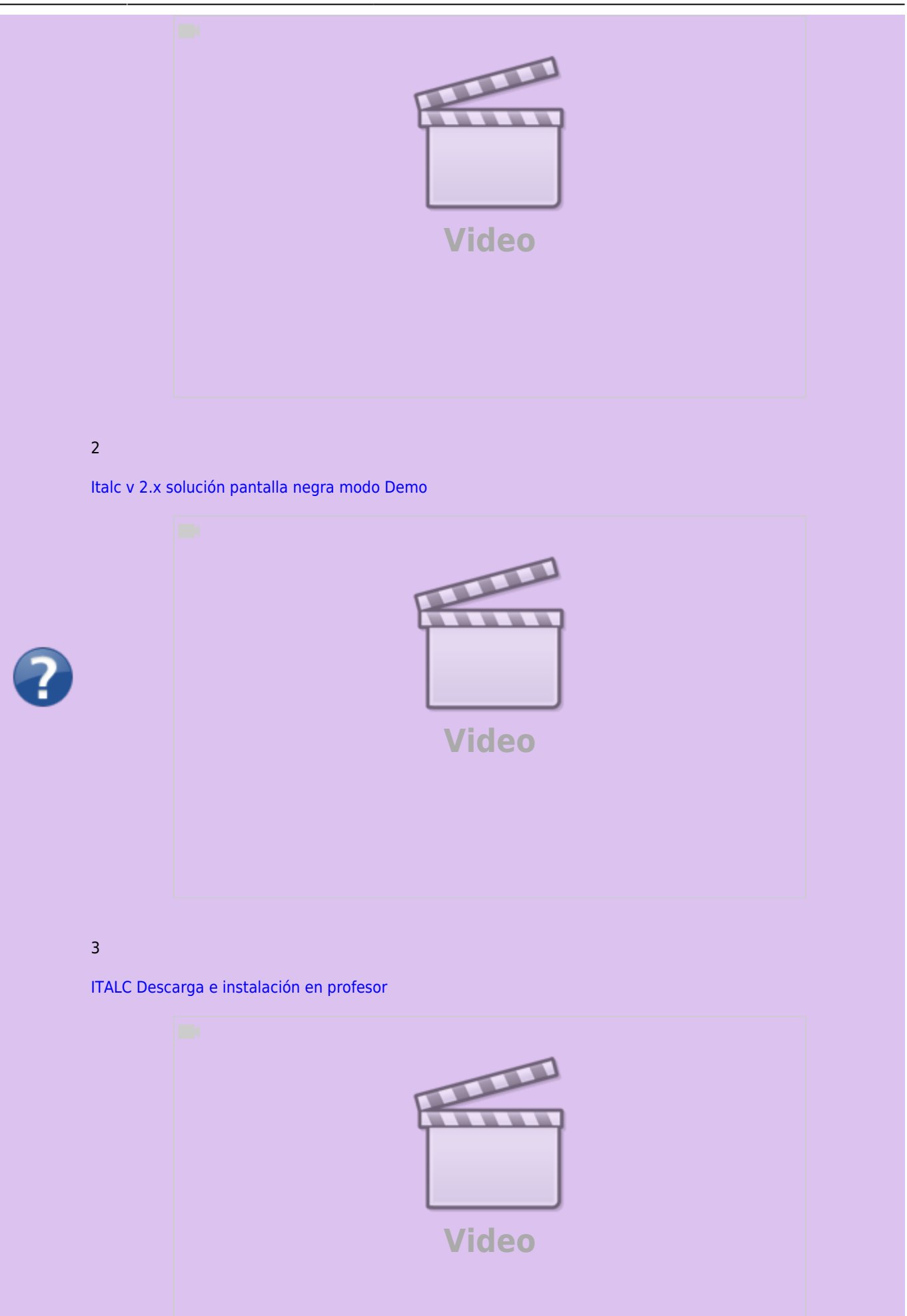

.

#### From:

https://euloxio.myds.me/dokuwiki/ - Euloxio wiki

Permanent link: https://euloxio.myds.me/dokuwiki/doku.php/doc:tec:net:remoto:control\_italc:inicio

Last update: 2025/04/25 20:10

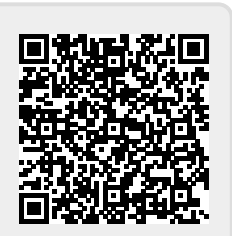